Inverkehrbringer von Wirtschaftsdünger

## Anleitung zur Erstellen einer Mitteilung als Inverkehrbringer mit dem Meldeprogramm Wirtschaftsdünger NRW

1. Anmelden im Meldeprogramm Wirtschaftsdünger NRW unter <u>www.meldeprogramm-nrw.de</u>. Dazu ist die HIT/ZID-Nummer (Registriernummer) und PIN erforderlich.

| ger Meldeprogramm                                                                         | Wirtschaftsdünger Nordrhei                                               | in-Westfalen (Testsystem)          | ALL REAL PROPERTY AND INCOME. | troresum |
|-------------------------------------------------------------------------------------------|--------------------------------------------------------------------------|------------------------------------|-------------------------------|----------|
| ür die Anmeldung an der Meldedatenbank fi<br>ine gültige Persönliche Identifizierungs-Num | r Wirtschaftsdünger benötigen Sie eine <b>Bet</b><br>ner ( <b>PIN</b> ). | riebs- bzw. Registriernummer sowie |                               |          |
| Anmeldung                                                                                 |                                                                          |                                    |                               |          |
| Geben Sie Ihre Anmeldedaten ein:                                                          | HIT-/ZID-<br>Nummer:<br>PIN:<br>anmelden                                 | D.                                 | ٩                             |          |
|                                                                                           | Mitbenutzerk                                                             | ennung anzeigen 🕕<br>etrieb 🕕      |                               |          |

2. Im Hauptmenü Menüpunkt Mitteilung nach § 5 WDüngV wählen.

| A CALLER AND A THE REAL AND A CALLER AND A CALLER AND A |                                                                                                    |  |  |  |
|----------------------------------------------------------------------------------------------------|----------------------------------------------------------------------------------------------------|--|--|--|
| Kontaktmanager<br>Namen, Adressen, E-Mail                                                                                                    | Meldeprogramm Wirtschaftsdünger Nordrhein-Westfalen (Testsystem)                                                                                                    |  |  |  |
|                                                                                                    | Hauptmenü Hilfe Kennwort ändern                                                                                                    |  |  |  |
| Angemeldeter Betrieb: 276                                                                                                    | 05 314 000 0144 Landwirtschaftskammer, NRW, Nevinghoff 40, 48147, Münster, (Ist selbst Hauptbetrieb)                                                                                                    |  |  |  |
| Hinweistexte anzeiger                                                                                                    |                                                                                                    |  |  |  |
| Meldepflichten<br>Betriebe die mehr als 20                                                                                                    | 00 t/Jahr aufnehmen oder in der Summe aufnehmen und abgeben sind meldepflichtig und müssen alle Abgaben und Aufnahmen melden.                                                                                                    |  |  |  |
| Meldung erstellen D<br>Abgabemeldung<br>Die Abgabe von Wirtschafts<br>Aufnahme übernehn<br>"ür Empfang übernehmen"<br>Aufnahme melden<br>wenn die Abgabemeldung fe<br>Import melden<br>Den Import melden<br>Den Import melden<br>Den Import melden<br>Den Import melden<br>Den Import son Wirtschafts<br>Mitteilung nach § 5<br>Einmalige Mitteilung als Inw                                                                                                    | düngern erfassen<br>men<br>bei vorhandener Abgabemeldung nutzen<br>shit oder die Lieferdaten falsch sind, müssen Sie die Aufnahmemeldung selbst eingeben<br>tionern aus einem anderen Bundesland oder dem Ausland erfassen<br>WDüngV<br>erkehrbringer von Wirtschaftsdüngern oder Importeur von Wirtschaftsdüngern aus dem Ausland erfassen oder bearbeiten   |  |  |  |
| Abfragen D<br>Meldungsprüfung<br>Prüfung der Autzeichnunger<br>Einfache Auswertun<br>begrenzte Fillermöglichkeite<br>Übersicht der Meld<br>weitere Filler mutzbar, 2.B. N<br>Betriebsspiegel<br>Übersicht der Einzelautzeict<br>Betriebsspiegel-Be<br>mengenbezogene Gegenüt                                                                                                    | n und Meldungen auf Unstimmigkeiten. Die Funktion steht nur bei Anmeldung als Hauptbetrieb zur Verfügung<br>mg<br>ungen<br>lenge, Wirlschaftsdüngerart<br>nnungen und Einzelmeldungen -sofern erfasst- inkl. Nährstoffgehalte<br><b>triebsbasis</b><br>ersteilung der Aufnahmemeldungen/-aufzeichnungen und Abgabeaufzeichnungen der Zulieferer (Zubuchungen) |  |  |  |

3. Die Mitteilung kann in der Maske eingetragen werden. Wählen Sie aus, ob Sie mitteilen möchten, dass Sie keinen Wirtschaftsdünger abgeben, das Datum der ersten Abgabe eintragen oder Wirtschaftsdünger importieren.

## Mitteilung nach § 5 WDüngV

| HIT-ZID-Nummer Abgeber:                                                                                                    | 276059991230001<br>Beispielfirma0001<br>Beispielstrasse 0001<br>12345 Beispielhausen |
|----------------------------------------------------------------------------------------------------|--------------------------------------------------------------------------------------|
| Betriebsart Abgeber 1):                                                                                                    | *                                                                                    |
| Ich bringe weder Wirtschaftsdünger in den Verkehr<br>noch importiere ich Wirtschaftsdünger nach NRW                          |                                                                                      |
| Ich bringe Wirtschaftsdünger in den Verkehr. Das<br>Datum des 1. Inverkehrbringens ist:                                      | (TT.MM.JJJJ)                                                                         |
| Ich importiere Wirtschaftsdünger nach NRW<br>(Bitte nähere Angaben wie Art, Menge und Zeitraum<br>unter Bemerkungen angeben) |                                                                                      |
| Bemerkungen <sup>1)</sup> :                                                                                                  |                                                                                      |
| Gemeldet am:                                                                                                    | 14.12.2022                                                                           |
| Gemeldet durch:                                                                                                    |                                                                                      |
| <sup>1)</sup> = freiwillige Angabe                                                                                           |                                                                                      |
| Einfügen/Speichern Bearbeitung abbrech                                                                                       | nen                                                                                  |

## 4. Speichern Sie die Eingabe mit Einfügen / Speichern.

| Mitteilung | nach § | 3 5 WD | )üngV |
|------------|--------|--------|-------|
|------------|--------|--------|-------|

| HIT-ZID-Nummer Abgeber:                                                                                                    | 276059991230001<br>Beispielfirma0001<br>Beispielstrasse 0001<br>12345 Beispielhausen |
|----------------------------------------------------------------------------------------------------|--------------------------------------------------------------------------------------|
| Betriebsart Abgeber 1):                                                                                                    | Landwirtschaftsbetrieb                                                               |
| Ich bringe weder Wirtschaftsdünger in den Verkehr<br>noch importiere ich Wirtschaftsdünger nach NRW                          |                                                                                      |
| Ich bringe Wirtschaftsdünger in den Verkehr. Das<br>Datum des 1. Inverkehrbringens ist:                                      | 01.02.2023 (TT.MM.JJJJ)                                                              |
| Ich importiere Wirtschaftsdünger nach NRW<br>(Bitte nähere Angaben wie Art, Menge und Zeitraum<br>unter Bemerkungen angeben) |                                                                                      |
| Bemerkungen <sup>1)</sup> :                                                                                                  | Test                                                                                 |
| Gemeldet am:                                                                                                    | 14.12.2022                                                                           |
| Gemeldet durch:                                                                                                    | Beispielfirma0001                                                                    |
| <sup>1)</sup> = freiwillige Angabe                                                                                           | 12345 Beispielhausen                                                                 |
| Bearbeiten Seite drucken                                                                                                    |                                                                                      |

- 5. Sie können Ihre Angaben mit **Bearbeiten** ändern. Drucken Sie über **Seite drucken** eine Kopie für Ihre Unterlagen.
- 6. Die erfasste Mitteilung erscheint auch auf Ihrem **Betriebsspiegel**.

Probleme? Es helfen:

| Frau Himberg              | Frau Neuschildkamp            | Frau Knieper                |
|---------------------------|-------------------------------|-----------------------------|
| Tel.: 0221/5340-533       | Tel.: 0251/2376-689           | Tel.: 0251/2376-581         |
| E-Mail:                   | E-Mail:                       | E-Mail:                     |
| monika.himberg@lwk.nrw.de | lara.neuschildkamp@lwk.nrw.de | michelle.knieper@lwk.nrw.de |